## 2.7.3. - Erstellen einer Abrechnung

## Voraussetzung

Damit Sie für eine angeschlossene VVK Stelle eine Abrechnung erstellen können, muss dieser Kontakt die getätigten Verkäufe per Rechnung mit Nachverfolgung getätigt haben.

10.5. - Bezahlen per Rechnung

## Erstellen des Rechnungsdokuments

Im Verkaufskontext Rechnungsübersicht wählen Sie zunächst den gewünschten Kontakt der VVK-Stelle aus.

Sie haben hier die Option mit einem Klick auf "Suchen" alle offenen Rechnung anzuzeigen.

| ☆ Rechnungsübersicht |                                 |                      |                            |                          |                |  |  |  |  |
|----------------------|---------------------------------|----------------------|----------------------------|--------------------------|----------------|--|--|--|--|
| Kontakt              | SecuTix Deutschland GmbH   DE-8 | 0802 [3]             |                            |                          |                |  |  |  |  |
| Startdatum           | 31                              | Enddatum             |                            | Rechnungsnummer          |                |  |  |  |  |
| 🔽 Nur die unbezal    | hlten Rechnungen anzeigen       | 🔲 Die annullierten R | lechnungen anzeigen (grau) |                          |                |  |  |  |  |
|                      |                                 |                      |                            |                          | SUCHEN LÖSCHEN |  |  |  |  |
|                      | ERSTELLEN STORNO-RECHNUNG       | ERSTELLEN & RECH     | NUNGSKONTAKT ÄNDERN        | DRUCKEN GKOPIE / DUPLIKA |                |  |  |  |  |

Mit einem Klick auf "Rechnung erstellen" gelangen Sie zur Übersicht der offenen Vorgänge:

| hnung erstellen               |                         |                  |                      |             |               |  |  |
|-------------------------------|-------------------------|------------------|----------------------|-------------|---------------|--|--|
| Kontakt Se                    | ecuTix Deutschland GmbH | Kredit 40,       |                      | IBAN-Nummer |               |  |  |
| Startdatum 07                 | .04.2014                | Enddatum         | 09.06.2020           |             |               |  |  |
| Nur die nicht ver<br>anzeigen | rrechneten Rechnungen   | s                | JCHEN RESET          |             |               |  |  |
| VORGANG                       | AUFTRAG 🗸               | AUFTRAGSDATUM    | BEMERKUNG            | BETRAG      | SALDO         |  |  |
| ☑ 409                         | 11000376437             | 09.06.2020 11:20 |                      | 40,00 CI    | HF 40,00 CHF  |  |  |
| Sublotai ausgewähilt          | , Anzahi Elemente 1     |                  |                      | 40,00 C     | 1F 40.00 CHF  |  |  |
|                               |                         |                  |                      |             | 15 40.00.0115 |  |  |
| Iotal, Anzahl Element         |                         | GEMEINSAM VERF   | RECHNEN NACH VORGANG | 40,00 C     | 1F 40,00 CHF  |  |  |

Dort haben Sie 3 Varianten der Rechnungserstellung:

Gemeinsam verrechnen: Erstellen Sie eine Sammelrechnung aller ausgewählten Vorgänge

Nach Vorgang verrechnen: Erstellen Sie eine Abrechnung pro Vorgang (ggf. mehrere Aufträge)

Nach Auftrag verrechnen: Erstellen Sie eine Abrechnung pro Auftrag

Für die Abrechnung benötigen Sie ein Dokument der Klasse "Rechnung Auftrag"

## Verbuchen einer eingehenden Zahlung

Zum Hintergrund: Da die gesamte Abrechnung auf der 10.5. - Bezahlen per Rechnung basiert, ist technisch gesehen die ausstehende Zahlung eine einzelne ausstehende Rate.

Die eingehende Zahlung wird folglich im Menü Verkauf Raten verbucht.

Dort suchen Sie zunächst nach der offenen Rechnung und verbuchen diese anschließend mit der Zahlart ihrer Wahl.

| Verkauf                                                                                                | 🕸 Raten                                    |                 |          |                              |          |             |                  |                               |                                     |          |
|----------------------------------------------------------------------------------------------------|--------------------------------------------|-----------------|----------|------------------------------|----------|-------------|------------------|-------------------------------|-------------------------------------|----------|
| Promotionen<br>Schalter                                                                                | Datum von<br>Auftrag<br>Kontakt Q          |                 |          | Datum bis<br>Vorgang         |          |             |                  | Rechnung 00000282             |                                     |          |
| <ul> <li>Vorgangs details</li> <li>Vorgangssuche<br/>Teilnehmer pro vorführung<br/>Saalplan</li> </ul> | Zahlungsmittel                             |                 |          | Referenz                     | SUCHEN Z | URÜCKSETZEN |                  | Nur nicht bezahlte 📝<br>Raten |                                     |          |
| Tickets                                                                                                | AUFTRAG                                    | VORGANG         | RECHNUNG | ZAHLUNGSKONTAKT              |          | RANG        | FÄLLISKEITSDATUM | BETRAG                        | VERBLEIBENDER BETRAG ZAHLUNGSMITTEL | REFERENZ |
| Liste der Tickets                                                                                      | 11000376437                                | 409             | 00000282 | SecuTix Deutschland GmbH [3] |          | 1           | 09.07.2020       | 40,00 CHF                     | 40.00 CHF                           |          |
| Gastationensitery<br>Kronsogelensitä<br>Zähangen<br>Kassen                                             |                                            |                 |          |                              |          |             |                  |                               |                                     |          |
|                                                                                                    | (i) (i) Stati_n ≥ (i)<br>Assati Elements 1 |                 |          |                              |          |             |                  |                               |                                     |          |
|                                                                                                    |                                            |                 |          |                              |          |             |                  |                               |                                     |          |
|                                                                                                    | Ratenzahlung                               |                 |          |                              |          |             |                  |                               |                                     |          |
| Verkauf                                                                                                | Betrag                                     | 40,00           |          |                              |          |             |                  |                               |                                     |          |
| Zusatzverkauf                                                                                          |                                            | EN PARTENTANUNG |          |                              |          |             |                  |                               |                                     |          |
| Schnellverkauf                                                                                         | Contraction (Southeast                     |                 |          |                              |          |             |                  |                               |                                     |          |

Erst jetzt haben die zugehörigen Vorgänge den Status "bezahlt"